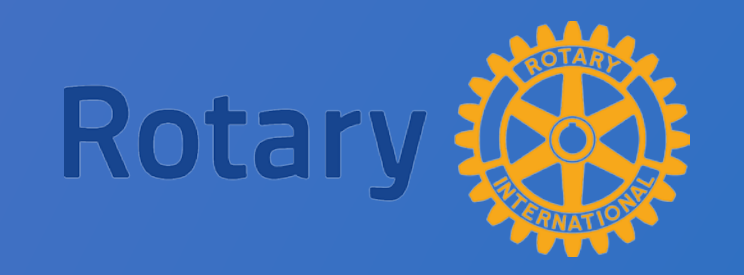

## **District Grant**

### **2018-19 Club Qualification Training**

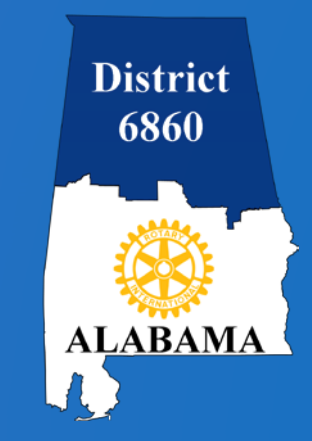

## Topics

- General Overview
- Critical dates
- Login to DACdb
- Details tab
- Contacts tab
- Application tab
- Budget tab
- Documents tab
- Signatures
- Final Report tab

### **General Overview**

### **DISTRICT GRANTS:**

- Fund small scale, short term activities
- Address needs in your communities or communities abroad
- For International projects clubs are encouraged, but not required, to partner with a local/host club.

Clubs have a lot of freedom to customize their service projects. There aren't many restrictions, as long as your grant supports The Rotary Foundation (TRF) and meets the terms and conditions established by TRF for the use of grant funds and supports and complies with the District 6860 Policies and Procedures Supplement.

District Grants may be used to fund a variety of projects and activities including:

- Humanitarian projects-including service travel and disaster recovery efforts.
- Scholarships- any level, length of time, location, or area of study.
- Vocational training teams- groups of professionals who travel abroad to teach local professional about a particular field.

#### **Prohibited Use** of District Grant Funds, including:

- Purchase of land or buildings; EXCEPT grant funds can be use to renovate structures, and build low cost housing (e.g., Habitat Housing).
- Fund raising activities.
- Unrestricted cash donations to a beneficiary or cooperating organization.
- Activities for which the expense has already occurred.

#### **Club Qualifications:**

- District 6860 requires that clubs applying for grant funds be qualified.
- Clubs must be requalified each year due to leadership change over.
- Attend a District Club Qualification Training Seminar- primary audience for seminar training is the club president-elect, club Foundation chair, and club members who will be responsible for managing the Application process and coordinating the project and Final Report.
- Be current on all Rotary International (RI) and District 6860 dues.
- Clubs must be current on all Grant reporting requirements.

Club District Grant Applications for District Designated Funds (DDF) will be evaluated and recommended on the following:

- Project supports the mission of TRF.
- Adherence to the Terms and Conditions for TRF District Grants.
- Qualification of proposing clubs by District 6860.
- Impact of your project on the community.
- Per capita giving to the Annual Fund- Clubs must contribute to the Annual Fund of TRF as a requirement for applying and receiving district grant funds.
- Involvement of Rotarians, Rotaract and Interact members in the project.
- Proportion of Club funds that will be contributed to the project in relation to the amount of DDF requested.
- Promotion of Rotary locally.

### **Submitting the Application:**

- District Grant Applications may be submitted by qualified clubs only.
- District Grant Applications are only made through the DACdb Grant module, no other form is accepted.
- Drop Dead District Grant submission deadline is 5:00 pm July 15, 2018.
- Maximum amount of (DDF) funding a club may request for 2018-19 is \$4,000.
- Clubs may submit multiple applications; total DDF requests for all applications not to exceed \$4,000 for 2018-19.
- Clubs may partner on the same project and apply up to their max DDF each to the project, \$4,000 + \$4,000. = \$8,000.

### **Critical Dates**

- District Grant pre-planning: April 21 to June 30, 2018
- 2018-19 Applications due July 1- July 15, 2018, 5:00 pm
- No grant expenses may occur before TRF grant approval: between August – October 1, 2018
- 2018-19 Final Reports due 30 days after your Target Completion Date
- 2018-19 Project complete no later than May 15, 2019
- 2018-19 Final Report due no later than June 15, 2019

### **DACdb Now (Classic Interface)**

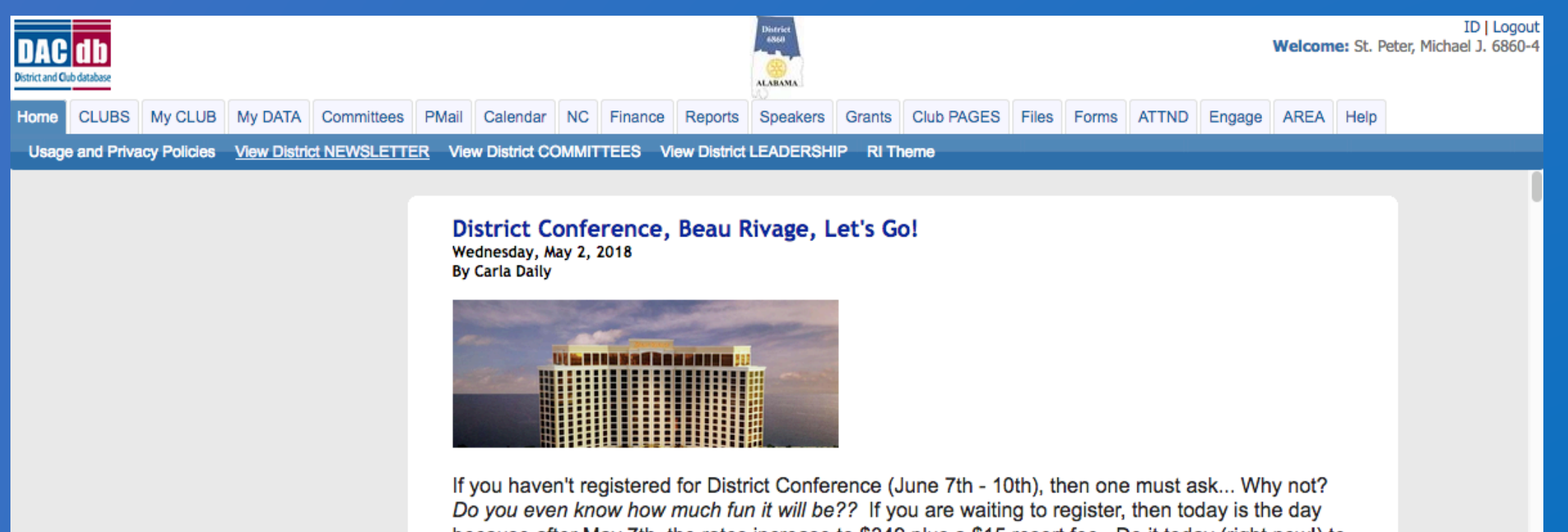

because after May 7th, the rates increase to \$349 plus a \$15 resort fee. Do it today (right now!) to guarantee the group weekend rate of \$199 plus a \$10 resort fee. If you still aren't sure, then look at this Beautiful Beau Rivage Resort (where we will be having fun without you). Find more information about this fun weekend when you REGISTER NOW (today!)

Alexander City's Imagination Library Wednesday, May 2, 2018 By Carla Daily

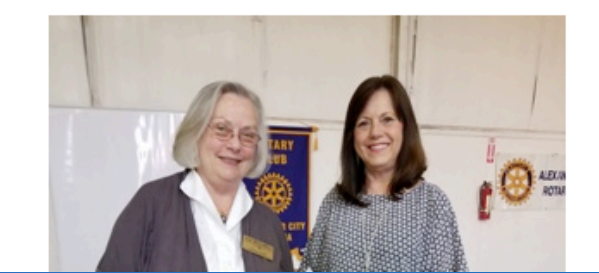

### **DACdb on July 1 (New Interface)\***

| DAC ID Home My DATA                                                                                                    | My CLUB DISTRICT Help                                       |                                         |                           | Rotary                          | / District 6860 - Madison          | St. Peter, Michael J. |
|----------------------------------------------------------------------------------------------------|-------------------------------------------------------------|-----------------------------------------|---------------------------|---------------------------------|------------------------------------|-----------------------|
| MY CLUB NAVIGATION                                                                                                    | My CLUB FUNCTI                                              | ONS                                     |                           |                                 |                                    | <b>*</b>              |
| ≡ My Club Members <                                                                                                    | Select a function. ICONs can<br>using the settings wheel to | ι be repositioned by drag<br>the right. | ging and dropping them or | removed from view               |                                    |                       |
| <ul> <li>Member Cards</li> <li>Club Leadership History</li> <li>Admin Functions </li> <li>Club Setup</li> <li>Help Functions </li> </ul> | Find Member                                                 | AREA                                    | Club                      | Calendar                        | <i>Bulletins</i><br>Club Bulletins | Club FILES            |
|                                                                                                    | Club                                                        | Club<br>Committees                      | Club                      | Bulletin<br>Club<br>ezBulletins | Club ezStory                       | Club Finance          |
|                                                                                                    | Grants<br>Club Grants                                       | Club Maps                               | PMail                     | PText                           | Reports                            | RI Compare            |
|                                                                                                    | Sponsors                                                    | <b>G</b> .1                             |                           |                                 |                                    | *<br>June<br>(club    |

**Club Websites** 

**Club Sponsors** 

**Club Statistics** 

for level 4

### Login to DACdb and select the Club Grants icon or Grants tab.

| Home My DATA                                                                               | My CLUB DISTRICT Help                                     |                                            |                          | Rotar               | / District 6860 - Madison | 🚯 St. Peter, Michael J. |                                                                                                    |
|--------------------------------------------------------------------------------------------|-----------------------------------------------------------|--------------------------------------------|--------------------------|---------------------|---------------------------|-------------------------|----------------------------------------------------------------------------------------------------|
| HY CLUB NAVIGATION                                                                         | My CLUB FUNCT                                             | TIONS                                      |                          |                     |                           | <b>≞</b> ‡              |                                                                                                    |
| E My Club Members C                                                                        | Select a function. ICONs o<br>using the settings wheel to | an be repositioned by drag<br>o the right. | ging and dropping them o | r removed from view |                           |                         |                                                                                                    |
| <ul> <li>Hember Cards</li> <li>Club Leadership History</li> <li>Admin Functions</li> </ul> |                                                           | 111                                        | ×                        |                     | Buttetins                 |                         |                                                                                                    |
| Club Setup<br>7 Help Functions C                                                           | Find Member                                               | AREA                                       | Club<br>Attendance       | Calendar            | Club Bulletins            | Club FILES              | ID   LO<br>Welcome: St. Peter, Michael J. 68                                                                              |
|                                                                                            | (i                                                        | 205                                        | 2                        | Bulletin            |                           | S                       | My CLUB My DATA Committees PMail Calendar NC Finance Reports Spearers Grants C b PAGES Files Forms ATTND Engage AREA Help |
|                                                                                            | mormation                                                 | Club<br>Committees                         | Club<br>Engagement       | Club<br>ezBulletins | Club ezStory              | Club Finance            |                                                                                                    |
|                                                                                            | Club Grants                                               | Club Maps                                  | PMAIL                    | PText               | Reports                   | RI Compare              |                                                                                                    |
|                                                                                            | Sponsors                                                  | Club Statistics                            | Club Websites            |                     |                           |                         |                                                                                                    |

#### Select Admin and then Club Signatures in the Grant Navigation bar.

| GRANT NAVIGATION                                                 | District Grants Overview [2017-18]                                                                                                    |
|------------------------------------------------------------------|----------------------------------------------------------------------------------------------------|
| <ul> <li>A Grant Overview</li> <li>Image: Club Grants</li> </ul> | Change OrgYear                                                                                                    |
| Crant Secure Files     Admin                                     | <b>1/30/2018 Update</b> : To support DDF tracking of multiple DDF requests coming from multiple clubs, the way DDF and other funding is entered as changed. The attached release note covers that changes. In addition, a new security level was added to Setup for viewing and editing of Grants. The release note can be found <u>here</u> or under the Help link on the left hand navigation.                                                                                                    |
|                                                                  | District grants offer clubs and districts flexibility in carrying out activities supporting the Foundation Mission. Districts are encouraged to distribute these grant funds for relatively short-term activities, either local or international.<br>District grants fund smaller, short-term activities that address needs in both your local community and communities worldwide. Each district gets to choose which activities it will fund with these grants.<br>Districts can request up to 50 percent of their District Designated Fund (DDF) in one annual block grant. Districts are responsible for administering the activities undertaken with these funds. They may disperse these grant funds at their discretion for district- or club-sponsored activities. In addition: |

# Click Change OrgYear and set the year to 2018-19 to identify all club members with signature permission for the new Rotary year.

| GRANT NAVIGATION                                                                                     | Madison Club Grant Signatures: [2018-19]                                                                                                    |  |  |  |  |  |  |  |  |
|----------------------------------------------------------------------------------------------------|----------------------------------------------------------------------------------------------------|--|--|--|--|--|--|--|--|
| <ul><li>✿ Grant Overview</li><li>IIII Club Grants</li></ul>                                          | A summary of the Club Signatures approvals is shown below.                                                                                                    |  |  |  |  |  |  |  |  |
| <ul> <li>         Crant Secure Files         III Admin ~         III Club Signatures     </li> </ul> | Club Signatures Configuration:<br>Number of Club Signatures Required: 2 3 The District requires a minimum of 2 club signatures.                                                                                                    |  |  |  |  |  |  |  |  |
| <b>?</b> Help ∢                                                                                      | Authorized Club Signatures for 2018-19:         This is the list of members that have access to edit (Club Level) and approve the Grant.         To Grant access, move members from the left to the right. To Remove access, move members from the right to the left. Then click the [Save] button (above-right) to save your changes.         Members NOT on list:       Include District Members         |  |  |  |  |  |  |  |  |
|                                                                                                    | Houssain, Elizabeth A. (Madison)         Jacobson, Marc J. (Madison)         Johnson, Toni B. (Madison)         Keenan, Michael L (Madison)         Kemp, Joseph M (Madison)         Klein, Destin J (Madison)         LeCroy, Gail J. (Madison)         Lemieux, Thomas S. (Madison)         Lilienthal, Morris H. (Madison)         Lindley, Ashley E. (Madison)         Luttrell, F. Alex III (Madison) |  |  |  |  |  |  |  |  |

# Use the right arrows (>>) to move names to the signature list, and then click Save.

| GRANT NAVIGATION                                         | Madison Club Grant Signatures: [2018-19]                                                                                                    |
|----------------------------------------------------------|----------------------------------------------------------------------------------------------------|
| <ul><li>✿ Grant Overview</li><li>I Club Grants</li></ul> | A summary of the Club Signatures approvals is shown below. Change OrgYear Save                                                                                                    |
| 🖉 Grant Secure Files                                     |                                                                                                    |
| III Admin ∨<br>III Club Signatures                       | Save Successful:<br>The signature authority has been saved successfully.                                                                                                    |
| ?Help <                                                  | Club Signatures Configuration:<br>Number of Club Signatures Required: 2 C The District requires a minimum of 2 club signatures.<br>Authorized Club Signatures for 2018-19:                                                                                                    |
|                                                          | This is the list of members that have access to edit (Club Level) and approve the Grant.<br>To <i>Grant</i> access, move members from the left to the right. To <i>Remove</i> access, move members from the right to the left. Then click the [Save] button (above-right) to save your changes.                                                                                            |
|                                                          | Members NOT on list:  Include District Members Members with Club signature permission:                                                                                                    |
|                                                          | Allen, John E. (Madison)         Alvarez, Peter (Madison)         Bedsole, Keith A. (Madison)         Berger, Donna J. (Madison)         Blackwell, Pamela P (Madison)         Brennan, Craig R. (Madison)         Brown, J. Scott (Madison)         Brown, Michael Alan (Madison)         Canale, Jason M. (Madison)         Cepeda, Sandra L. (Madison)         Coleman, Andre (Madison) |

#### Select CLUB GRANTS in the Grant Navigation bar.

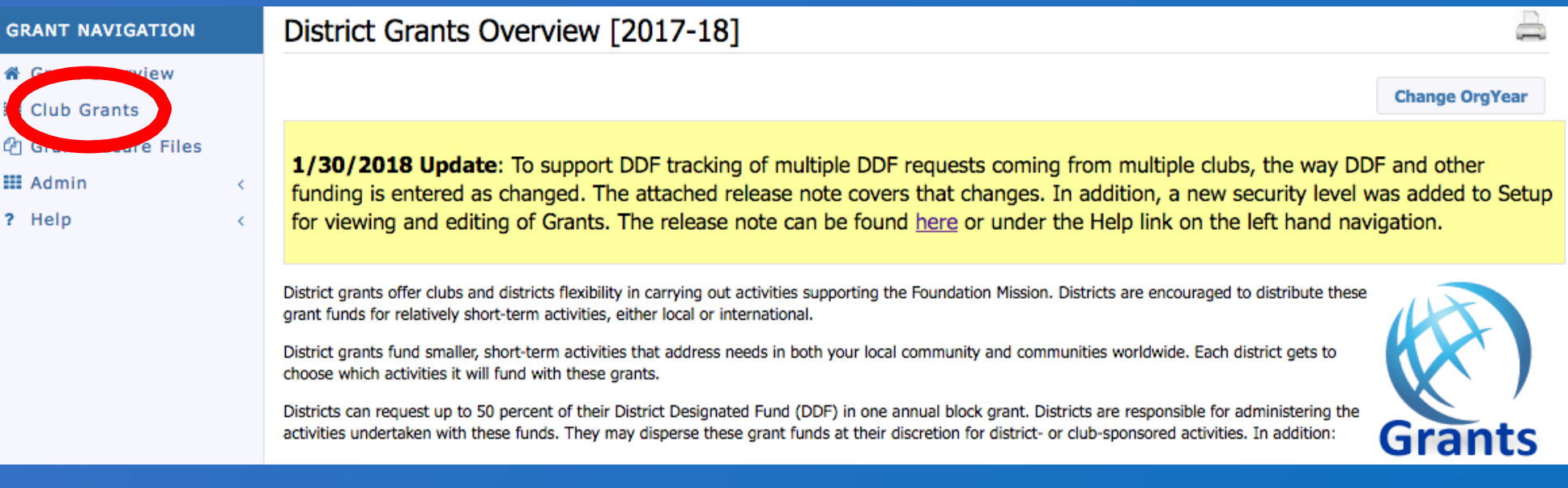

#### Then click on New Club Grant Request...

#### X. PMail Club Madison Grants [2018-19] GRANT NAVIGATION Grant Overview A summary is shown below of all grants submitted to the District from this Club. Club Grants When more than one club is working on together on a Grant, the sponsor club is designated (\*) below. Click on \$ below, to fund the Club grant. This will open a dialog where the Amount and Check No can be entered. C Grant Secure Files Change OrgYear New Club Grant Request - Click Here to Create Grant III Admin ¢ ? Help No Grants Found Total Requested Approved Other 🛓 Proj 🛓 Status Action Project Name Club Project DDF DDF Funding Budget No Grants found in 2018-19 OrgYear

#### Complete all sections in the **Details, Clubs Involved** and **Application** tabs.

| Grant Details [2018-19] ID=0                                                                                                    |      |  |  |  |  |  |  |
|----------------------------------------------------------------------------------------------------|------|--|--|--|--|--|--|
| Grant Status: <b>New Grant Request</b> Fill out the Grant information shown below. Click "Save" when you are ready. After saving the initial Grant, the system will assign the RI Project No (GrantID), and will enable the Budget and Document Tabs to allow more detailed Budget information and project file data to be entered or uploaded. | Save |  |  |  |  |  |  |
| Details Clubs Involved Contacts Application                                                                                                    |      |  |  |  |  |  |  |
| Complete the basic Grant information form below. All the fields on this page must be entered to save the initial Grant application.<br>Once the Grant is saved, the Budget and Document tabs will appear.                                                                                                    |      |  |  |  |  |  |  |
| * Project Name:                                                                                                    |      |  |  |  |  |  |  |
| Priority: Medium                                                                                                    |      |  |  |  |  |  |  |
| * Project Org Year: 0 2018-19 OrgYear can be changed by District (if needed)                                                                                                    |      |  |  |  |  |  |  |
| * Round: 1 (e.g., 1 or 2)                                                                                                    |      |  |  |  |  |  |  |
| * City:                                                                                                    |      |  |  |  |  |  |  |
| * State:                                                                                                    |      |  |  |  |  |  |  |
| * Country:                                                                                                    |      |  |  |  |  |  |  |
| Target Completion Date: Target completion date for this project.                                                                                                    |      |  |  |  |  |  |  |
| Area of Focus: <ul> <li>Promoting Peace</li> <li>Promoting Clean Water, Sanitation and Hygene</li> <li>Saving Mothers and Children</li> <li>Supporting Education</li> <li>Other:</li> </ul>                                                                                                    |      |  |  |  |  |  |  |
| * Project Description:                                                                                                    |      |  |  |  |  |  |  |

# The Target Completion Date on the Details tab must match the Completion Date on the Application tab.

| Grant Details [20:                                                                                                    | 18-19] ID=0                                                                                                    |   | Edit Grant: Trees For Madison [2018-19] ID=5080 |                                                                                     |                                                                                                    |                          |  |  |
|----------------------------------------------------------------------------------------------------|----------------------------------------------------------------------------------------------------|---|-------------------------------------------------|-------------------------------------------------------------------------------------|----------------------------------------------------------------------------------------------------|--------------------------|--|--|
| Grant Status: <b>New Grant Re</b><br>when you are ready. After sav<br>(GrantID), and will enable the<br>information and project file da | Equest       Fill out the Grant information shown below. Click "Save"       Save"         ving the initial Grant, the system will assign the RI Project No       Save"       Save"         a Budget and Document Tabs to allow more detailed Budget       Save"       Save"         ata to be entered or uploaded.       Save"       Save" | e | Grant<br>its cur<br>submi                       | Status: <b>Submitted G</b><br>rent state. However, y<br>tted for <b>approval by</b> | rant for District Approval This Grant is locked an<br>ou may continue to add expenses, upload files and file<br>the District. | nd you are<br>e reports. |  |  |
| Details Clubs Involv                                                                                                    | ved Contacts Application                                                                                                    |   |                                                 |                                                                                     |                                                                                                    |                          |  |  |
| Complete the basic Grant inf<br>Once the Grant is saved, the                                                                            | formation form below. All the fields on this page must be entered to save the initial Grant application.<br>e Budget and Document tabs will appear.                                                                                                    |   | Details                                         | Clubs Involved                                                                      | Contacts Application Budget Docum                                                                                             | nents                    |  |  |
| * Project Name:                                                                                                    | Trees For Madison                                                                                                    |   | Fill out the                                    | detailed grant applicat                                                             | tion form below.                                                                                                    |                          |  |  |
| Priority:                                                                                                    | Medium                                                                                                    |   |                                                 |                                                                                     |                                                                                                    |                          |  |  |
| * Project Org Year: 0                                                                                                    | 2018-19 OrgYear can be changed by District (if needed)                                                                                                    |   | Grant Th                                        | herrame                                                                             |                                                                                                    |                          |  |  |
| * Round:                                                                                                    | 1 (e.g., 1 or 2)                                                                                                    |   | *Start Date                                     | : 10/0                                                                              | 1/2018                                                                                                    |                          |  |  |
| * City:                                                                                                    | Madison                                                                                                    |   | *Completio                                      | n Date:                                                                             |                                                                                                    |                          |  |  |
| * State:                                                                                                    | Alabama                                                                                                    |   | complete                                        | 05/1                                                                                | 5/2019                                                                                                    |                          |  |  |
| * Country:                                                                                                    | USA                                                                                                    |   | Address 1                                       | To Mail Grant Payn                                                                  | nent                                                                                                    |                          |  |  |
| Target Completion Date:                                                                                                    | 5/15/2018 rarget completion date for this project.                                                                                                    |   | **                                              | -                                                                                   |                                                                                                    |                          |  |  |
|                                                                                                    | O Promoting Peace O Fighting Disease                                                                                                    |   | *Name:                                          | Rota                                                                                | ry Club of Madison                                                                                                    |                          |  |  |
|                                                                                                    | Promoting Clean Water, Sanitation and Hygene     Saving Mothers and Children     Supporting Education                                                                                                    |   | *Address:                                       | P. O.                                                                               | Box 856                                                                                                    |                          |  |  |
| Area of Focus:                                                                                                    | Growing Local Economies Other:                                                                                                    |   |                                                 |                                                                                     |                                                                                                    |                          |  |  |
|                                                                                                    | Madison City Beautification                                                                                                    |   | *City:                                          | Madi                                                                                | son                                                                                                    |                          |  |  |
|                                                                                                    | Project's area of focus (optional) previous entires will appear after typing a couple of characters                                                                                                    |   | *State:                                         | Alab                                                                                |                                                                                                    |                          |  |  |
|                                                                                                    | The Madison City Recreation Department said they needed to replace trees that had to be cut down at the city's main                                                                                                    |   |                                                 | Aldo                                                                                |                                                                                                    |                          |  |  |
|                                                                                                    | public library where we would like to place some trees. We would purchase the trees from a local nursery which helps the city's                                                                                                    |   | *Zipcode:                                       | 3575                                                                                | 8                                                                                                    | I                        |  |  |
|                                                                                                    | economical growth and plant the trees as a community service project. We plan on purchasing some large, mature snade trees<br>so that the areas will have immediate benefits and some smaller trees for future benefits.                                                                                                    |   | Project D                                       | efinition                                                                           |                                                                                                    |                          |  |  |

## In the **Clubs Involved** tab identify other clubs, if any, that will partner on the project.

Save

#### Grant Details [2018-19] 1D=0

Grant Status: **New Grant Request** Fill out the Grant information shown below. Click "Save" when you are ready. After saving the initial Grant, the system will assign the RI Project No (GrantID), and will enable the Budget and Document Tabs to allow more detailed Budget information and project file data to be entered or uploaded.

Details Clubs Involved Contacts Application

Enter the other clubs involved with this project below. The primary club must remain on this list.

The DDF from the other clubs participating can be aggreagated into the total requested for this project on the DETAIL tab. After the initial project is created, the DDF funding can be adjust up to the maximum allocted to each club.

| * Clubs Involved: | District Club List                                                                                                    |    | Clubs Involved  |
|-------------------|----------------------------------------------------------------------------------------------------|----|-----------------|
|                   | Alabaster-Pelham (4018)<br>Albertville (4019)<br>Alexander City (29375)<br>Aliceville (4020)<br>Anniston (4021)<br>Anniston Morning (27826)<br>Arab (4022)<br>Athens (4024)<br>Bessemer (4025)<br>Birmingham (4026) | >> | Madison (51965) |

# Once you click SAVE, the Budget and Documents tab appear.

| Edit Grant: Trees For Madison [2018-19] ID=5080                     |                                                                                            |                                                                                                    |                                                                                                    |                                                                                       |                                                                                                    |                                                                                                    |                                                                                                    |      |
|---------------------------------------------------------------------|--------------------------------------------------------------------------------------------|----------------------------------------------------------------------------------------------------|----------------------------------------------------------------------------------------------------|---------------------------------------------------------------------------------------|----------------------------------------------------------------------------------------------------|----------------------------------------------------------------------------------------------------|----------------------------------------------------------------------------------------------------|------|
| Grant Status:<br>Signatures (C<br>This will start<br>the Grant to t | <b>Draft</b> Enter the<br>lick the [Collect of<br>the process to of<br>the District for ap | e required informat<br>Club Signatures] bu<br>collect the required<br>oproval.                                       | ion for this Grant,<br>tton).<br>number of club sig                                                             | and submit t                                                                          | he Grant for Club                                                                                             |                                                                                                    | Club: Collect Grant Signatures                                                                                                    | Save |
| Details                                                             | Clubs Involv                                                                               | ved Contacts                                                                                                    | Application                                                                                                    | Budget                                                                                | Documents                                                                                                    |                                                                                                    |                                                                                                    |      |
| Complete th<br>Once the Gr                                          | e basic Grant inf<br>ant is saved, the                                                     | Formation form belo<br>Budget and Docur                                                                              | w. All the fields or<br>nent tabs will appe                                                                     | n this page m<br>ear.                                                                 | ust be entered to                                                                                             | save the initial Gra                                                                                                    | ant application.                                                                                                    |      |
| *                                                                   | Project Name:                                                                              | Trees For Madiso                                                                                                    | n                                                                                                    |                                                                                       | 1                                                                                                    |                                                                                                    |                                                                                                    |      |
|                                                                     | Priority:                                                                                  | Medium ᅌ                                                                                                    |                                                                                                    |                                                                                       |                                                                                                    |                                                                                                    |                                                                                                    |      |
| * Proj                                                              | ject Org Year: 1                                                                           | 2018-19 OrgYear                                                                                                    | can be changed by Dis                                                                                           | strict (if needed)                                                                    |                                                                                                    |                                                                                                    |                                                                                                    |      |
|                                                                     | * Round:                                                                                   | 1 (e.g., 1 or 2)                                                                                                    |                                                                                                    |                                                                                       |                                                                                                    |                                                                                                    |                                                                                                    |      |
|                                                                     | * City:                                                                                    | Madison                                                                                                    |                                                                                                    |                                                                                       |                                                                                                    |                                                                                                    |                                                                                                    |      |
|                                                                     | * State:                                                                                   | Alabama                                                                                                    |                                                                                                    |                                                                                       |                                                                                                    |                                                                                                    |                                                                                                    |      |
|                                                                     | * Country:                                                                                 | USA                                                                                                    |                                                                                                    |                                                                                       |                                                                                                    |                                                                                                    |                                                                                                    |      |
| Target Co                                                           | mpletion Date:                                                                             | 05/15/2018                                                                                                    | Target completion da                                                                                            | ate for this proje                                                                    | ect.                                                                                                    |                                                                                                    |                                                                                                    |      |
|                                                                     | Area of Focus:                                                                             | Promoting Peac<br>Promoting Clea<br>Saving Mothers<br>Growing Local<br>Madison City Beaut<br>Project's area of focus | e<br>n Water, Sanitation<br>and Children<br>Economies<br>ification<br>(optional) previous                       | and Hygene                                                                            | Fighting Disease Supporting Educ Other: ear after typing a cou                                                | ation<br>uple of characters                                                                                             |                                                                                                    |      |
| * Proje                                                             | ect Description:                                                                           | The Madison City R<br>community recreati<br>public library where<br>economical growth<br>so that the areas w         | ecreation Departme<br>on park (Dublin Par<br>we would like to pl<br>and plant the trees<br>ill have immediate t | nt said they n<br>k) and playgro<br>lace some tree<br>as a communi<br>penefits and so | eeded to replace tr<br>und (Kid's Kingdon<br>s. We would purch<br>ty service project.<br>ome smaller trees fo | ees that had to be cu<br>n). Also, there is a cl<br>hase the trees from a<br>We plan on purchasi<br>or future benefits. | ut down at the city's main<br>hildren's garden area at the local<br>a local nursery which helps the city's<br>ing some large, mature shade trees |      |

# List only the club members involved in compiling the grant application on the **Contacts tab**.

| Edit Grant: Trees For Madison [2018-19] ID=5080                                                                                                    |                                                                                                    |                 |             |            |                    |                       |                                        |           |  |
|----------------------------------------------------------------------------------------------------|----------------------------------------------------------------------------------------------------|-----------------|-------------|------------|--------------------|-----------------------|----------------------------------------|-----------|--|
| Grant Status: <b>Draft</b> Enter the required information for this Grant, and submit the Grant for Club Signatures (Click the [Collect Club Signatures] button). This will start the process to collect the required number of club signatures prior to submitting the Grant to the District for approval. |                                                                                                    |                 |             |            |                    |                       |                                        |           |  |
| Details Clubs                                                                                                    | Details     Clubs Involved     Contacts     Application     Budget     Documents                                                                                                    |                 |             |            |                    |                       |                                        |           |  |
| picking from the list.                                                                                                    |                                                                                                    | eman updates at |             | it. II you |                    |                       | ed with this Grant, save the Grant his | st before |  |
| *Contacts:                                                                                                    | Members NOT on list:                                                                                                    | Include Di      | strict Memi | bers       |                    | Members on Cor        | itact List:                            |           |  |
|                                                                                                    | Jacobson, Marc J. (Madison)<br>Johnson, Toni B. (Madison)<br>Keenan, Michael L (Madison)<br>Kemp, Joseph M (Madison)<br>Klein, Destin J (Madison)<br>Klein, Ron (Madison)<br>LeCroy, Gail J. (Madison)<br>Lemieux, Thomas S. (Madison)<br>Lilienthal, Morris H. (Madison) | n)              |             |            | >><br><<<br><< All | St. Peter, Michael J. | (Madison)                              |           |  |

Lindley, Ashley E. (Madison)

20

# Automated emails will be sent to this list, so make sure to include only interested parties. Click **SAVE.**

| Edit Gra                                                                                                    | Edit Grant: Trees For Madison [2018-19] ID=5080                                                                                                    |                                |                              |              |             |      |       |                                               |                      |  |
|----------------------------------------------------------------------------------------------------|----------------------------------------------------------------------------------------------------|--------------------------------|------------------------------|--------------|-------------|------|-------|-----------------------------------------------|----------------------|--|
| Grant Status: <b>Draft</b> Enter the required information for this Grant, and submit the Grant for Club Signatures (Click the [Collect Club Signatures] button). Save This will start the process to collect the required number of club signatures prior to submitting the Grant to the District for approval. |                                                                                                    |                                |                              |              |             |      |       |                                               |                      |  |
| Details                                                                                                    | Clubs                                                                                                    | Involved                       | Contacts                     | Application  | Budget      | Docu | ments |                                               |                      |  |
| Select the r<br>picking from                                                                                                    | Select the members to be included in automatic email updates about this Grant. If you chaned or added clubs involved with this Grant, save the Grant first before picking from the list. |                                |                              |              |             |      |       |                                               |                      |  |
| *C                                                                                                    | ontacts:                                                                                                    | Members                        | NOT on list:                 | 🔲 Include Di | strict Memi | bers |       | Members on Cor                                | itact List:          |  |
|                                                                                                    |                                                                                                    | Allen, John E<br>Alvarez, Pete | E. (Madison)<br>er (Madison) |              |             | I    | >>    | Johnson, Toni B. (Ma<br>St. Peter, Michael J. | adison)<br>(Madison) |  |

| *Contacts: | Members NOT on list: 🛛 📄 Include District Members                                                                                                    |                    | Members on Contact List:                                      |
|------------|----------------------------------------------------------------------------------------------------|--------------------|---------------------------------------------------------------|
|            | Allen, John E. (Madison)<br>Alvarez, Peter (Madison)<br>Bedsole, Keith A. (Madison)<br>Berger, Donna J. (Madison)<br>Blackwell, Pamela P (Madison)<br>Brennan, Craig R. (Madison)<br>Brown, J. Scott (Madison)<br>Brown, Michael Alan (Madison)<br>Canale, Jason M. (Madison)<br>Cedeno, Kevin L (Madison) | >><br><<<br><< All | Johnson, Toni B. (Madison)<br>St. Peter, Michael J. (Madison) |

# Next, complete the **Application tab**. Make sure all sections with a **red** \* are filled. Click **SAVE** often.

| Details Clu          | bs Involved Con         | Application | Budget | Documents |   |  |                    |
|----------------------|-------------------------|-------------|--------|-----------|---|--|--------------------|
| Fill out the detaile | d grant application for | n below.    |        |           |   |  |                    |
| Grant Timefrar       | ne                      |             |        |           |   |  |                    |
| *Start Date:         | 10/01/2018              |             |        |           |   |  |                    |
| *Completion Date:    | 05/15/2019              |             |        |           |   |  | Grant Checks will  |
| Address To Ma        | il Grant Payment        |             |        |           |   |  | Sent to this addre |
| *Name:               | Rotary Club             | of Madison  |        |           |   |  |                    |
| *Address:            | P. O. Box 85            | 6           |        |           |   |  |                    |
| *City:               | Madison                 |             |        |           |   |  |                    |
| *State:              | Alabama                 |             |        |           | ] |  |                    |
| *Zipcode:            | 35758                   |             |        |           |   |  |                    |
| Electricit           | 35758                   |             |        |           |   |  |                    |

# Application tab continued Make sure all sections with a red \* are filled. Click SAVE often.

\*Humanitarian Efforts: Describe how the project will benefit the community and/or improve the lives of the less fortunate.

Planting trees in the city park, children's playground area, and library garden will provide shade, help prevent erosion, reduces stress, and encourages pride of place. The trees will be a symbol of hope and belief in the future of our community. The positive environment created by aesthetically-pleasing landscaping not only welcomes the community to visit the park, playground, and library garden but also enhances their perception of the level of pride in the community.

\*Active Rotarian Involvement: Describe the nonfinancial participation by Rotarians in the project.

Madison Club members will obtain the trees, coordinate with the Recreation Department and Public Library, obtain and plant the trees as a community service project.

\*Publicity Plan: How will the general public know this is a rotary sponsored project?

We will post it on our public website, get articles in the Madison weekly paper and monthly Madison Living Magazine, and the city and library will have flyers posted on their bulletin boards. We will also be wearing our <u>Rotarians</u> at work t-shirts during the planting.

If the project involves a cooperating organization, please provide the name of the organization and attach a letter of participation in the documents section.

# Pay special attention to the Agreement and TRF Policies and check boxes to affirm your understanding. Remember to click SAVE.

#### **Club Statement of Agreement**

\* This document is the ELECTRONIC APPLICATION to request The Rotary Foundation District Grant Funds. It is an agreement between the Club and District 6860 acknowledging that the Club will undertake measures to ensure the proper implementation of grant activities and proper management of Foundation Grant Funds. By authorizing this document, the Club agrees it will comply with all Foundation requirements for use, management and reporting of district grant funds including, but not limited to items listed below.

Club must maintain a standard set of accounts, which includes a complete record of all receipts and disbursements of grant funds. The Club will disburse grant funds as allowed under the Terms and Conditions for Rotary Foundation District Grants and Global Grants. The Club will keep grant funds separate from club operating funds. The Club will establish an inventory system for equipment and other assets purchased with grant funds and maintain records for items that are purchased, produced or distributed through grant activities. The Club will ensure that all grant activities, including the conversion of funds, comply with local law.

The Club bank account must be a low or noninterest-bearing account and must have a minimum of two Rotarian signatories from the club for disbursement. Grant funds may not be deposited in investment accounts including, but not limited to mutual funds, certificates of deposit, bonds and stocks. Bank statements must be available to support receipt and use of TRF grant funds. The Club must maintain a written plan for transferring custody of the bank accounts in the event of a change of signatories.

The Club will submit a final report on the use of grant funds within 60 days of project completion. All projects must be completed and reported on by June 15 of the program year in which the funds are awarded. All grant funds must be spent and reported on in the year they are awarded. Grant funds must be used only for the approved request and must be returned if used inappropriately or if the project cannot be completed in the program year.

Yes, I Understand and accept the terms of the Club Statement Agreement.

#### TRF Policies

\* I confirm that our Rotary Club is requesting a District Grant in the amount above and that funds will be spent in accordance with all applicable TRF policies. All of the information contained herein is true and accurate.

24

Yes, I Understand and accept the terms and conditions.

# Next, complete the **Budget tab**. Click Add Income Source to enter income items.

| Edit Grant: Trees Fo                                                                                                    | r Madisor                                                   | า [ <mark>2018-19</mark>                              | ID=5080                  |                                        |                        |                                            |         |
|----------------------------------------------------------------------------------------------------|-------------------------------------------------------------|-------------------------------------------------------|--------------------------|----------------------------------------|------------------------|--------------------------------------------|---------|
| Grant Status: <b>Draft</b> Enter the re-<br>Signatures (Click the [Collect Club<br>This will start the process to collec<br>the Grant to the District for approx | quired informat<br>Signatures] bu<br>t the required<br>val. | tion for this Grant,<br>itton).<br>number of club sig | , and subm<br>gnatures p | nit the Grant for<br>rior to submittin | Club<br>g              | Club: Collect Grant Signature              | es Save |
| Details Clubs Involved                                                                                                    | Contacts                                                    | Application                                           | Budge                    | Documen                                | ts                     |                                            |         |
| Income Items                                                                                                    |                                                             |                                                       |                          |                                        |                        | Add Income Source                          |         |
| Action Item Name +                                                                                                    | Cl                                                          | ub                                                    | + DDF                    | Amount +                               | Created                | + Modified +                               |         |
| There is NO income source defi                                                                                                    | ned. Add the D                                              | DF amount being                                       | requested                | and other fund                         | ing Income sources abo | we.                                        |         |
| Income Total: 0                                                                                                    | out of 1 club(s)                                            | ) contributed                                         |                          | \$0.00                                 | (DDF Request: \$0.0    | <b>10</b> , Other Funding: <b>\$0.00</b> ) |         |
| Expense Items                                                                                                    |                                                             |                                                       |                          |                                        | Add Expense            |                                            |         |
| Action Item Name                                                                                                    | ÷ Club                                                      | + Amount                                              | ÷                        | Created +                              | Modified +             |                                            |         |
| Expense Tota                                                                                                    | l:                                                          | \$                                                    | 0.00                     |                                        |                        |                                            |         |
| Budget Summary                                                                                                    | ♠ Amo                                                       | unt ÷                                                 |                          |                                        |                        |                                            |         |
| Total Income (DDE+Club Fundi                                                                                                    | na):                                                        | \$0.00                                                |                          |                                        |                        |                                            |         |
| Expenses Items:                                                                                                    | .97.                                                        | \$0.00                                                |                          |                                        |                        |                                            |         |
| Cash Flow (Income - Expen                                                                                                    | se):                                                        | \$0.00                                                |                          |                                        |                        |                                            |         |

# Identify the DDF Requested and other sources of income. Click Add for each item.

| Edit Gr                                                    | rant: Trees                                                                           | For Madison [2                                                                      | 018-19] ID=5080                                                      |                                        |                               |                     |             | ) (    |
|------------------------------------------------------------|---------------------------------------------------------------------------------------|-------------------------------------------------------------------------------------|----------------------------------------------------------------------|----------------------------------------|-------------------------------|---------------------|-------------|--------|
| Grant Statu<br>Signatures<br>This will sta<br>the District | us: <b>Draft</b> Enter the (Click the [Collect of art the process to confor approval. | e required information fo<br>Club Signatures] button).<br>ollect the required numbe | r this Grant, and submit the Gr<br>er of club signatures prior to su | ant for Club<br>Ibmitting the Grant to |                               | Club: Collect Grant | Signatures  | Save   |
| Details                                                    | Clubs Invol                                                                           | Budget Item Entry                                                                   |                                                                      |                                        |                               |                     |             |        |
| Income                                                     | Items                                                                                 | Enter the Grant funding<br>from requested DDF fur                                   | information below. Specify if t<br>nds or part of the club contribu  | he funding source is coming tion.      |                               |                     | Add Income  | Source |
| Action                                                     | Item Name                                                                             | Description:                                                                        | DDF Requested                                                        |                                        | Created                       |                     | + Modifi    | ed ÷   |
| 2×                                                         | Club Project Fund                                                                     | Club:                                                                               | Madison (51965)                                                      |                                        | ichael J. 02/16/2018 12:11 AM |                     |             |        |
|                                                            | Incol                                                                                 | Amount:                                                                             | 1000.00                                                              |                                        | (DDF Request: \$0             | .00, Other Funding  | : \$200.00) |        |
| Expense                                                    | Items                                                                                 | Funding Source                                                                      | • DDF Requested<br>• Other Club Funding                              |                                        | Add Expense                   |                     |             |        |
| Action                                                     | Item Name                                                                             |                                                                                     |                                                                      | Cancel Add                             | fied +                        |                     |             |        |
| 2×                                                         | Supplies such as t                                                                    | op soil Madison \$2                                                                 | 200.00 St. Peter, Michael 3. 02/15/                                  | 2018 11:55 PM St. Peter, Michael       | //<br>3. 02/15/2018 11:55 PM  |                     |             |        |
| 2×                                                         | Signage                                                                               | Madison \$2                                                                         | 200.00 St. Peter, Michael J. 02/16/                                  | 2018 12:14 AM                          |                               |                     |             |        |
|                                                            | Expense                                                                               | Total: \$1,2                                                                        | 00.00                                                                |                                        |                               |                     |             |        |

# Click Add Expense to identify each estimated expense item. Click Add for each item.

| Details     | Clubs Involve   | ed Contacts                                                 | Application                        | Budget                      | Documents                               |                        |                  |                           |      |
|-------------|-----------------|-------------------------------------------------------------|------------------------------------|-----------------------------|-----------------------------------------|------------------------|------------------|---------------------------|------|
| Income It   | ems             |                                                             |                                    |                             |                                         |                        |                  | Add Income Sou            | urce |
| Action Ite  | m Name          | Add Expense Ite                                             | m                                  |                             |                                         | Created                | \$               | Modified                  | ¢    |
| There is No | O income sourc  |                                                             |                                    |                             |                                         | ome sources a          | bove.            |                           |      |
|             | Income Tota     | Enter the Grant fun<br>source is coming fr<br>contribution. | ding information<br>om requested D | n below. Spe<br>DF funds or | cify if the funding<br>part of the club | )F Request: <b>\$(</b> | <b>).00</b> , Ot | her Funding: <b>\$0.0</b> | 0)   |
| Expense It  | tems            | Descripti                                                   | ion: Trees                         |                             |                                         | Add Expense            |                  |                           |      |
| Action Item | 1 Name          | C                                                           | ub: Madison (                      | 51965) ᅌ                    | 1                                       | odified +              |                  |                           |      |
|             | Expense         | Amou                                                        | unt: 800.00                        | ]                           |                                         |                        |                  |                           |      |
| Budget Su   | mmary           |                                                             |                                    | C                           | ancel Add                               |                        |                  |                           |      |
| Descriptio  | nc              |                                                             |                                    |                             |                                         | <i>l.</i>              |                  |                           |      |
| Total Incor | ne (DDF+Club Fu | nding):                                                     | \$0.00                             |                             |                                         |                        |                  |                           |      |
| Expenses I  | items:          |                                                             | \$0.00                             |                             |                                         |                        |                  |                           |      |
| Cash Flov   | v (Income - Exp | ense):                                                      | \$0.00                             |                             |                                         |                        |                  |                           |      |

# After all **Income** and **Expenses** are entered, the **Budget Summary** must total \$0.00 . Click **SAVE.**

| Edit G                                                    | Edit Grant: Trees For Madison [2018-19] ID=5080                                                                                                    |            |                 |                         |          |               |                                                |                      |                      |      |  |  |  |
|-----------------------------------------------------------|----------------------------------------------------------------------------------------------------|------------|-----------------|-------------------------|----------|---------------|------------------------------------------------|----------------------|----------------------|------|--|--|--|
| Grant Statu<br>Signatures<br>This will st<br>the District | Grant Status: Draft       Enter the required information for this Grant, and submit the Grant for Club       Club: Collect Grant Signatures       Save         Signatures (Click the [Collect Club Signatures] button).       This will start the process to collect the required number of club signatures prior to submitting the Grant to the District for approval.       Save |            |                 |                         |          |               |                                                |                      |                      |      |  |  |  |
| Details                                                   | Details         Clubs Involved         Contacts         Application         Budget         Documents                                                                                                    |            |                 |                         |          |               |                                                |                      |                      |      |  |  |  |
| Income                                                    | Income Items Add Income Source                                                                                                    |            |                 |                         |          |               |                                                |                      |                      |      |  |  |  |
| Action                                                    | ction Item Name                                                                                                    |            |                 |                         |          | Amount 🗧      | Created                                        |                      |                      | ad ÷ |  |  |  |
| 2 🗙                                                       | Club Project Funds                                                                                                    | Madison    |                 |                         |          | \$200.00      | 0.00 St. Peter, Michael J. 02/16/2018 12:11 AM |                      |                      |      |  |  |  |
| ∠ 🗙                                                       | DDF Requested                                                                                                    | Madison    |                 |                         | ~        | \$1,000.00    | 0 St. Peter, Michael J. 02/17/2018 01          | :39 PM               |                      |      |  |  |  |
|                                                           | Income Total                                                                                                    | : 1 out of | 1 club(s) contr | ributed                 |          | \$1,200.00    | D (DDF Request: \$1,                           | 000.00, Other Fundin | g: <b>\$200.00</b> ) |      |  |  |  |
| Expense                                                   | Items                                                                                                    |            |                 |                         |          |               | Add Expense                                    | 2                    |                      |      |  |  |  |
| Action                                                    | Item Name +                                                                                                    | Club ÷     | Amount +        | Creat                   | ted      | ¢             | Modified                                       | <b>+</b>             |                      |      |  |  |  |
| <u>2</u> ×                                                | Trees                                                                                                    | Madison    | \$800.00        | St. Peter, Michael J. ( | 02/15/20 | 18 11:54 PM   |                                                |                      |                      |      |  |  |  |
| 2 🗙                                                       | Supplies such as top soil                                                                                                    | Madison    | \$200.00        | St. Peter, Michael J. ( | 02/15/20 | 18 11:55 PM S | t. Peter, Michael J. 02/15/2018 11:55          | РМ                   |                      |      |  |  |  |
| 2 🗶                                                       | Signage                                                                                                    | Madison    | \$200.00        | St. Peter, Michael J. ( | 02/16/20 | 18 12:14 AM   |                                                |                      |                      |      |  |  |  |
|                                                           | Expense Total:                                                                                                    |            | \$1,200.00      |                         |          |               |                                                |                      |                      |      |  |  |  |
|                                                           |                                                                                                    |            |                 |                         |          |               |                                                |                      |                      |      |  |  |  |

#### **Budget Summary**

| Description +                    | Amount +     |
|----------------------------------|--------------|
| Total Income (DDF+Club Funding): | \$1,200.00   |
| Expenses Items:                  | (\$1,200.00) |
| Cash Flow (Income - Expense):    | \$0.00       |

# Next, complete the **Documents tab**. Upload any letters of commitment, quotes and other relevant documents.

| Edit Gra                                                            | nt: Tre                                              | ees For Madiso                                                                                    | n [2018-19                                             | ] ID=5080                                                                      |                                                        |                        |            |
|---------------------------------------------------------------------|------------------------------------------------------|---------------------------------------------------------------------------------------------------|--------------------------------------------------------|--------------------------------------------------------------------------------|--------------------------------------------------------|------------------------|------------|
| Grant Status:<br>Gignatures (C<br>This will start<br>Grant to the I | Draft En<br>lick the [C<br>the proce<br>District for | nter the required informa<br>ollect Club Signatures] b<br>ss to collect the required<br>approval. | ition for this Grant,<br>utton).<br>number of club sig | and submit the Grant for Club gnatures prior to submitting the                 | Club: Collect                                          | t Grant Signatur       | es Save    |
| Details                                                             | Clubs I                                              | nvolved Contacts                                                                                  | Application                                            | Budget Documents                                                               |                                                        |                        |            |
| Navigatio                                                           | a file, clic<br>ad files wit<br>n: <u>Home</u>       | k on the file name. The '                                                                         | 'View" link under tl<br>ecial characters (e.g.         | he Action column has been removed<br>,, ",';:*%\$@!). Rename your file locally | for consistency in the User Int<br>and then upload it. | erface.<br>Upload File | Add Folder |
| Action                                                              | Туре                                                 | File Name                                                                                         |                                                        |                                                                                | Modified                                               | Size                   | Attributes |
|                                                                     |                                                      | Backup                                                                                            |                                                        |                                                                                | 2018-02-16 00:01:47                                    | 4 KB                   |            |
| AB 🗶                                                                |                                                      | Documents                                                                                         |                                                        | 2018-02-15 23:22:03                                                            | 0 KB                                                   |                        |            |
| AB 🗶                                                                |                                                      | Images                                                                                            |                                                        |                                                                                | 2018-02-15 23:22:03                                    | 0 KB                   |            |
|                                                                     |                                                      | GrantApplication.html                                                                             |                                                        |                                                                                | 2018-02-16 00:01:47                                    | 12 KB                  |            |
| 3 Directori                                                         | es   1 File                                          |                                                                                                   |                                                        |                                                                                | Directory Space Used:                                  | 16 KB                  |            |

### Once all six tabs are completed and verified, click on Club: Collect Grant Signatures to begin the signoff process. Remember that the Club President for 2018-19 must be one of the two signers.

| dit Gra                                                     | nt: Tre                                             | ees For M                                                                | 1adison                                        | [2018-19]                                        | ID=5080                     |                                          |                        |               |                 |           |
|-------------------------------------------------------------|-----------------------------------------------------|--------------------------------------------------------------------------|------------------------------------------------|--------------------------------------------------|-----------------------------|------------------------------------------|------------------------|---------------|-----------------|-----------|
| ant Status:<br>gnatures (C<br>is will start<br>ant to the [ | Draft E<br>lick the [C<br>the proce<br>District for | nter the require<br>collect Club Sigr<br>ess to collect the<br>approval. | ed information<br>natures] but<br>e required n | on for this Grant,<br>ton).<br>umber of club sig | and submit<br>Inatures prio | the Grant for Club<br>r to submitting th | e (                    | Club: Collect | : Grant Signatu | res San   |
| Details                                                     | Clubs 1                                             | Involved C                                                               | Contacts                                       | Application                                      | Budget                      | Documents                                |                        |               |                 |           |
| Navigatio                                                   | n: Home                                             | in me names cor                                                          | ntaining spec                                  | iai criaracters (e.g.                            | , , ;:~%\$@!).              | , kename your nie                        | locally and then uploa | ан.<br>[      | Upload File     | Add Folde |
| Action                                                      | Туре                                                | File Name                                                                |                                                |                                                  |                             |                                          | Mo                     | dified        | Size            | Attribut  |
|                                                             |                                                     | Backup                                                                   |                                                |                                                  |                             |                                          | 2018-02-               | 16 00:01:47   | 4 KB            |           |
| <u>A</u> B 🗲                                                |                                                     | Documents                                                                | s                                              |                                                  |                             |                                          | 2018-02-               | 15 23:22:03   | 0 KB            |           |
| <u>AB</u> 🗲                                                 |                                                     | Images                                                                   |                                                |                                                  |                             |                                          | 2018-02-               | 15 23:22:03   | 0 KB            |           |
|                                                             |                                                     | GrantApplica                                                             | ation.html                                     |                                                  |                             |                                          | 2018-02-               | 16 00:01:47   | 12 KB           |           |
| 2 Directoria                                                | ac I 1 Eila                                         |                                                                          |                                                |                                                  |                             |                                          |                        | a             |                 |           |

### Click OK to confirm the initiation of signoff.

#### Note: When you click OK to confirm, the Grant application will be locked.

| Edit Gra                                                                                                    | nt: Tre        | es For Madison [2018-19] ID=5080 |                       |             |            |  |  |  |  |
|----------------------------------------------------------------------------------------------------|----------------|----------------------------------|-----------------------|-------------|------------|--|--|--|--|
| ant Status: Draft Enter the required information for this Grant, and submit the Grant for Club Signatures<br>lick the [Collect Club Signatures] button).<br>is will start the process to collect the required number of club signatures prior to submitting the Grant to<br>e District for any out are about the start the process to collect the club signatures on this Grant application. If you continue, the next step<br>is for the Club to get the required number of signatures so the Grant can be submitted to the District for Approval. OK, to Continue?<br>The d<br>even To<br>Cancel OK |                |                                  |                       |             |            |  |  |  |  |
| DON                                                                                                    |                | يعاهدها والعربي والعادي والعاد   |                       | Upload File | Add Folder |  |  |  |  |
| Navigatio                                                                                                    | n: <u>Home</u> |                                  |                       |             |            |  |  |  |  |
| Action                                                                                                    | Туре           | File Name                        | Modified              | Size        | Attributes |  |  |  |  |
|                                                                                                    |                | Backup                           | 2018-02-17 20:18:59   | 4 KB        |            |  |  |  |  |
| BX                                                                                                    | à              | Documents                        | 2018-02-15 23:22:03   | 0 KB        |            |  |  |  |  |
| В                                                                                                    | 6              | Images                           | 2018-02-15 23:22:03   | 0 КВ        |            |  |  |  |  |
|                                                                                                    |                | GrantApplication.html            | 2018-02-17 20:18:59   | 12 KB       |            |  |  |  |  |
| 3 Directorie                                                                                                    | es   1 File    |                                  | Directory Space Used: | 16 KB       |            |  |  |  |  |

The Club: Sign Grant Application box will appear. Each signer will click on this box to sign. Note also that the Activity Log and Signatures tabs will appear. Note that the Signatures tab is only for review of signature history.

| Edit Gra                                                                                                    | Edit Grant: Trees For Madison [2018-19] ID=5080                                                                                                    |                    |                      |                    |      |  |  |  |                 |  |  |
|----------------------------------------------------------------------------------------------------|----------------------------------------------------------------------------------------------------|--------------------|----------------------|--------------------|------|--|--|--|-----------------|--|--|
| Grant Status: Submitted Grant for Club Approval This Grant is locked and you are unable to save changes in its current state. However, you may continue to add expenses, upload files and file reports. Signature are required from 1 Club:<br>- Only 0 of 2 lead club signatures made<br>- Only 0 of 2 total signatures made. |                                                                                                    |                    |                      |                    |      |  |  |  | Revert To Draft |  |  |
| Details                                                                                                    | Details Clubs Involved Contacts Application Budget Documents Activity Log Signatures                                                                                                    |                    |                      |                    |      |  |  |  |                 |  |  |
| Complete th<br>Once the Gr                                                                                                    | Complete the basic Grant information form below. All the fields on this page must be entered to save the initial Grant application.<br>Once the Grant is saved, the Budget and Document tabs will appear. |                    |                      |                    |      |  |  |  |                 |  |  |
| *                                                                                                    | Project Name:                                                                                                    | Trees For Madiso   | n                    |                    | 1    |  |  |  |                 |  |  |
|                                                                                                    | Priority:                                                                                                    | Medium ᅌ           |                      |                    |      |  |  |  |                 |  |  |
| * Proj                                                                                                    | ect Org Year: 2                                                                                                    | 2018-19 OrgYear of | an be changed by Dis | strict (if needed) |      |  |  |  |                 |  |  |
|                                                                                                    | * Round:                                                                                                    | 1 (e.g., 1 or 2)   |                      |                    |      |  |  |  |                 |  |  |
|                                                                                                    | * City:                                                                                                    | Madison            |                      |                    |      |  |  |  |                 |  |  |
|                                                                                                    | * State:                                                                                                    | Alabama            |                      |                    |      |  |  |  |                 |  |  |
|                                                                                                    | * Country:                                                                                                    | USA                |                      |                    |      |  |  |  |                 |  |  |
| Target Cor                                                                                                    | mpletion Date:                                                                                                    | 05/15/2018         | Target completion da | ate for this proje | ect. |  |  |  |                 |  |  |

#### The Grant Signatures box will pop up. Click Sign Grant.

| Edit Gra                                     | int: Trees For                                                                                                    | Madisor                                                                      | n [2018-19                             | ] ID=5080                            |                                          |                              |              |                           |                 |
|----------------------------------------------|----------------------------------------------------------------------------------------------------|------------------------------------------------------------------------------|----------------------------------------|--------------------------------------|------------------------------------------|------------------------------|--------------|---------------------------|-----------------|
| Grant Save co<br>reports<br>- Only<br>- Only | Status: <b>Submitted G</b><br>hanges in its current s<br>s. Signature are requir<br>0 of 2 lead club signa<br>0 of 2 total signature | rant for Club<br>state. However,<br>red from 1 Club<br>tures made<br>s made. | Approval This<br>you may continu<br>o: | Grant is <b>loci</b><br>e to add exp | ked and you are u<br>eenses, upload file | nable to<br>s and file       | Clu          | b: Sign Grant Application | Revert To Draft |
| Details<br>Complete th                       | Clubs Involved                                                                                                    | Contacts                                                                     | Application<br>w. All the fields or    | Budget                               | Documents                                | Activity Log                 | Signatures   |                           |                 |
| Once the G                                   | rant is saved, the Bud<br>Grant Signatures                                                                                           | get and Docum                                                                | nent tabs will appe                    | ear.                                 |                                          |                              |              |                           |                 |
| * P                                          | A list of users who had button below. If you                                                                                         | ave signed this<br>have already s                                            | grant is shown b<br>igned the grant, t | elow. To add<br>he "Sign Gra         | your signature to<br>ant" button is not  | the list, click the visible. | "Sign Grant" |                           |                 |
|                                              | Signed By                                                                                                    |                                                                              | Club                                   |                                      |                                          | Date<br>Sign Gran            | t Cancel     |                           |                 |
| Target Co                                    | mpletion Date: 05/                                                                                                    | 15/2018                                                                      | Target completion da                   | ate for this proj                    | iect.                                    |                              |              | 11                        |                 |

# Check the **Signatures tab** to confirm that the first signature was recorded.

| Edit (                                                                                                    | dit Grant: Trees For Madison [2018-19] ID=5080 |                           |          |             |        |           |                      |          |  |  |  |
|----------------------------------------------------------------------------------------------------|------------------------------------------------|---------------------------|----------|-------------|--------|-----------|----------------------|----------|--|--|--|
| Grant Status: Submitted Grant for Club Approval This Grant is locked and you are unable to save changes in its current state. However, you may continue to add expenses, upload files and file reports. Signature are required from 1 Club:<br>- Only 1 of 2 lead club signatures made.<br>- Only 1 of 2 total signatures made. |                                                |                           |          |             |        |           |                      |          |  |  |  |
| Deta                                                                                                    | ils                                            | Clubs Involved            | Contacts | Application | Budget | Documents | Activity Log Signatu | ires     |  |  |  |
| Subm                                                                                                    | Submitted Grant for Club Approval              |                           |          |             |        |           |                      |          |  |  |  |
| Club M                                                                                                    | adiso                                          | on Signature<br>Michael 1 |          | Member      |        |           | 02/17/2018           | 10.32 PM |  |  |  |
| e/Sign                                                                                                    | ature                                          |                           |          | Position    |        |           | Date                 | 055277   |  |  |  |
| Grant                                                                                                    | Grant Application Club Signatures              |                           |          |             |        |           |                      |          |  |  |  |
| Club M                                                                                                    | Club Madison Signatures (1 of 2 Received)      |                           |          |             |        |           |                      |          |  |  |  |
| e/Sian                                                                                                    | ature                                          | Michael J.                |          | Position    |        |           | 02/17/2018<br>Date   | 09:34 PM |  |  |  |
| e/Signature Position Date                                                                                                    |                                                |                           |          |             |        |           |                      |          |  |  |  |

# The second signer logs in to DACdb, select the **GRANTS** tab, and clicks on the edit pencil.

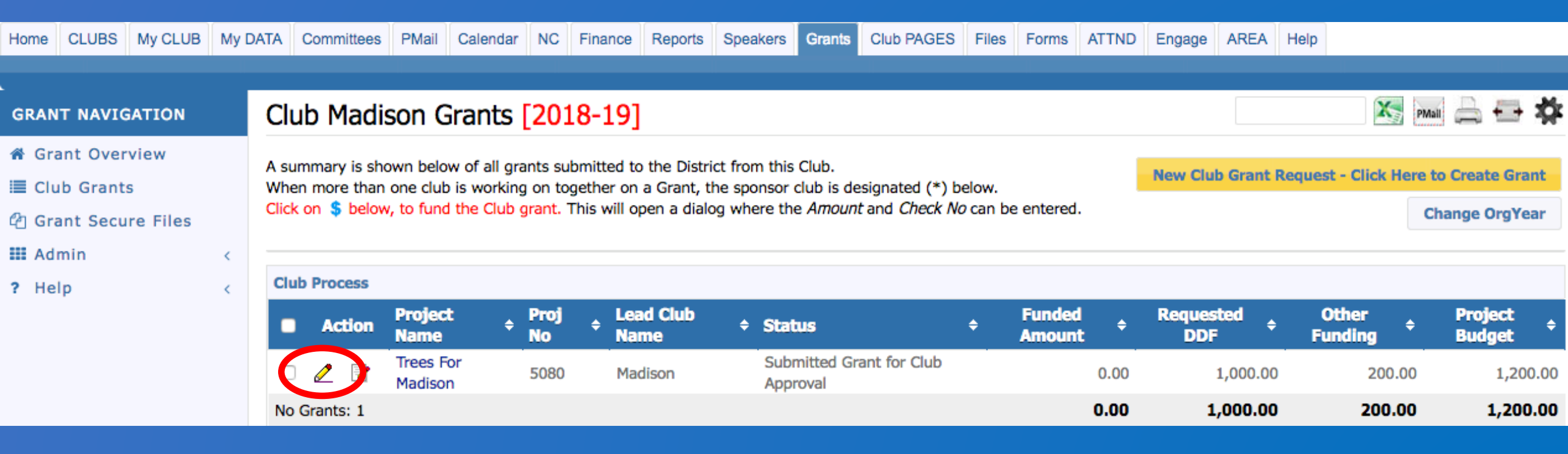

#### The second signer clicks on Club: Sign Grant Application

#### Edit Grant: Trees For Madison [2018-19] ID=5080 Grant Status: Submitted Grant for Club Approval This Grant is locked and you are unable to Pevert To Draft save changes in its current state. However, you may continue to add expenses, upload files and file A reports. Signature are required from 1 Club: - Only 1 of 2 lead club signatures made Only 1 of 2 total signatures made. Details **Clubs Involved** Application Budget Activity Log Contacts Documents Signatures Complete the basic Grant information form below. All the fields on this page must be entered to save the initial Grant application. Once the Grant is saved, the Budget and Document tabs will appear. <u>+</u> \* Project Name: Trees For Madison Medium Priority: \* Project Org Year: 2 2018-19 OrgYear can be changed by District (if needed) 1 (e.g., 1 or 2) \* Round: \* City: Madison \* State: Alabama USA \* Country: Target Completion Date: 05/15/2018 Target completion date for this project.

#### The Grant Signatures box will pop up. Click Sign Grant.

| Edit Gra                                       | ant: Trees For                                                                                                    | Madisor                                                                       | [2018-19]                                   | ID=5080                              |                                                |                        |                  |                           |                 |
|------------------------------------------------|----------------------------------------------------------------------------------------------------|-------------------------------------------------------------------------------|---------------------------------------------|--------------------------------------|------------------------------------------------|------------------------|------------------|---------------------------|-----------------|
| Grant<br>save c<br>reports<br>- Only<br>- Only | Status: Submitted G<br>hanges in its current s<br>s. Signature are requir<br>1 of 2 lead club signa<br>1 of 2 total signature | rant for Club<br>state. However,<br>red from 1 Club<br>stures made<br>s made. | Approval This of<br>you may continue        | Grant is <b>lock</b><br>e to add exp | <b>(ed</b> and you are u<br>enses, upload file | nable to<br>s and file | Clu              | b: Sign Grant Application | Revert To Draft |
| Details                                        | Clubs Involved                                                                                                    | Contacts                                                                      | Application                                 | Budget                               | Documents                                      | Activity Log           | Signatures       |                           |                 |
| Complete the G                                 | he basic Grant informa<br>rant is saved, the Bud                                                                              | ition form belo<br>get and Docum                                              | w. All the fields or<br>ient tabs will appe | this page n<br>ar.                   | nust be entered to                             | save the initial G     | rant applicatior | 1.                        |                 |
|                                                | Grant Signatures                                                                                                    |                                                                               |                                             |                                      |                                                |                        |                  |                           |                 |
| * P                                            | A list of users who had button below. If you                                                                                  | ave signed this<br>have already s                                             |                                             |                                      |                                                |                        |                  |                           |                 |
|                                                | Signed By                                                                                                    |                                                                               |                                             | Club                                 |                                                |                        |                  |                           |                 |
|                                                | St. Peter, Michael J.                                                                                                    |                                                                               | Madison                                     |                                      |                                                | 02/17/2018 09:34       |                  |                           |                 |
|                                                |                                                                                                    |                                                                               |                                             | 1. f. 11                             |                                                | Sign Gran              | Cancel           |                           |                 |
| Target Co                                      | ompletion Date: 05/                                                                                                    | /15/2018                                                                      | Target completion da                        | ite for this proj                    | ect.                                           |                        |                  |                           |                 |

## Check the **Signatures tab** to confirm that the second signature was recorded. The **Submit Grant for District** Approval box appears. Click this box.

| Edit Grant: Trees For Madison [2018-19] ID=5080                                      |                                  |                                       |           |              |                     |  |  |  |  |  |  |  |
|--------------------------------------------------------------------------------------|----------------------------------|---------------------------------------|-----------|--------------|---------------------|--|--|--|--|--|--|--|
| Grant Status: Submitted Grant for Club<br>save changes in its current state. However | Revert To Draft                  | ft Submit Grant for District Approval |           |              |                     |  |  |  |  |  |  |  |
| reports. The Grant can now be submitted                                              | Club: Submit this Grant for Dist |                                       |           |              |                     |  |  |  |  |  |  |  |
|                                                                                      |                                  |                                       |           |              |                     |  |  |  |  |  |  |  |
| Details Clubs Involved Contacts                                                      | Application                      | Budget                                | Documents | Activity Lot | ignatures           |  |  |  |  |  |  |  |
| Submitted Grant for Club Approval                                                    |                                  |                                       |           |              |                     |  |  |  |  |  |  |  |
| Club Madison Signature<br>St. Peter, Michael J.                                      | Member                           |                                       |           | 02/17        | 02/17/2018 09:32 PM |  |  |  |  |  |  |  |
| e/Signature                                                                          | Position                         |                                       |           | Date         | ,                   |  |  |  |  |  |  |  |
| Grant Application Club Signatures                                                    |                                  |                                       |           |              |                     |  |  |  |  |  |  |  |
| Stone, Timothy S                                                                     | President                        |                                       |           | 07/01        | 07/01/2018 09:43 PM |  |  |  |  |  |  |  |
| e/Signature                                                                          | Position                         |                                       |           | Date         |                     |  |  |  |  |  |  |  |
| St. Peter, Michael J.                                                                | Member                           |                                       |           | 02/17        | 02/17/2018 09:34 PM |  |  |  |  |  |  |  |
| e/Signature                                                                          | Position                         |                                       |           | Date         |                     |  |  |  |  |  |  |  |

The Grant Application has been sent to the District for review.

The Grant Status now shows Submitted Grant for District **Approval.** Once the application has been approved, the status will change to **Approved Grant**.

+ 101

| Club Madison Grants [2018-19]                                                                                                    |             |                 |        |            |                      |       |                              |        |                                                     |      | X                | PMa | - A -            | - X        |                 |        |
|----------------------------------------------------------------------------------------------------|-------------|-----------------|--------|------------|----------------------|-------|------------------------------|--------|-----------------------------------------------------|------|------------------|-----|------------------|------------|-----------------|--------|
| A summary is shown below of all grants submitted to the District from this Club.<br>When more than one club is working on together on a Grant, the sponsor club is designated (*) below. |             |                 |        |            |                      |       |                              |        | New Club Grant Request - Click Here to Create Grant |      |                  |     |                  |            |                 |        |
| Click                                                                                                    | on \$ belo  | w, to fund the  | Club g | rant. Th   | his will open a dial | og wh | ere the Amount and Check N   | Vo can | be entered.                                         |      |                  |     |                  | С          | hange Org       | Year   |
| Dist                                                                                                    | rict Reviev | v and Approv    | al     |            |                      |       |                              |        |                                                     |      |                  |     |                  |            |                 |        |
| •                                                                                                    | Action      | Project<br>Name | ¢      | Proj<br>No | + Lead Club<br>Name  | ¢     | Status                       | ¢      | Funded<br>Amount                                    | ¢    | Requested<br>DDF | ¢   | Other<br>Funding | ¢          | Projec<br>Budge | t<br>t |
|                                                                                                    | 0           | Trees For       |        | 5080       | Madison              |       | Submitted Grant for District | t      |                                                     | 0.00 | 1,000.00 200     |     | 0.00             | 0 1,200.00 |                 |        |

Madison Approval No Grants: 1 0.00 1,000.00 200.00 1,200.00

### **What Happens Next?**

- After the Application is submitted to the district, the District Grants Subcommittee Team will review the report and associated documents for any issues or concerns.
- The Project Lead interacts with the District Grant Subcommittee Team to achieve approval of the Application. This interaction may require modifying the Application and/or other supporting information and resubmitting the Application.
- If a grant has to be unlocked for modification, **Signatures** must be collected again in order to resubmit.
- During the review process, PMails are sent to everyone listed in the CONTACTS tab. <u>Clean up this list</u>! Make sure all of these people want to see every message during the review.

## **What Happens Next?**

- Clubs will be notified by PMail when their Application is approved, (but not yet funded).
- Grant Application continues with several District 6860 approvals before being forwarded to TRF as a block grant for final approval and funding.
- TRF approves and funds block grant (note: clubs may not incur expenses dated before the TRF approval date), to District 6860.
- District dispenses grant funding to clubs.
- Clubs execute their projects.
- Clubs complete their project, submit Final Report.
  - Note that a currency conversion spreadsheet is required for international projects.
- Approved Final Report closes grant.

## In Review...

- General Overview
- Critical dates
- Login to DACdb
- Details tab
- Contacts tab
- Application tab
- Budget tab
- Documents tab
- Signatures
- Final Report tab
   Questions?

### Resources

- All District Grant related documents are on the District 6860 website at <u>http://rotary6860.org/foundation.php</u>.
- This slide show, "District Grant 2018-19 Club Qualification Training", is also on the District 6860 website at the same location.
- The slide show "District Grant 2017-18 Final Report Submission and Approval Process" is also on the District 6860 website at the same location.